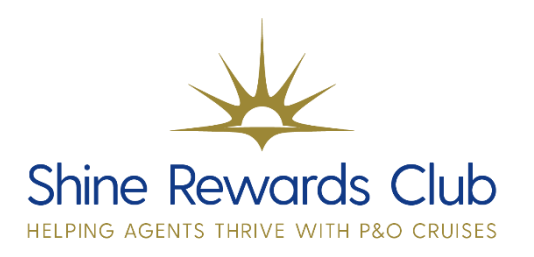

Formerly known as the 'Medical /Mobility' Questionnaire

## How to access the 'Your onboard needs' Questionnaire

1. Select 'Brand' & 'Manage Booking'.

2. Retrieve booking, using 'Booking Reference'.

3. Select 'Special Request/Gifts'.

4. Select 'Add Special Request/Gifts'. Select 'Medical Request' from the list and 'Submit'.

5. Scroll down and select 'Your Onboard Needs Questionnaire' and 'Save and Continue'.

6. Update PAX and click 'Save'.

You can also support your customers access from here. <u>https://www.pocruises.com/accessibility/accessibility-and-medical-</u> <u>questionnaire</u>. The form can be completed online by typing in the fields. Download in top right of screen, save and send to <u>accessibility@carnivalukgroup.com</u>.

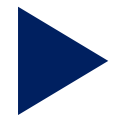

Why not watch our Let's Talk Video – <u>Understanding Guests' onboard needs</u>? You can do this by visiting Shine Rewards Club!

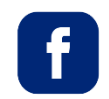

P&O Cruises Travel Agent Sales

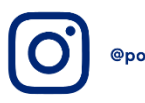

@pocruisesagentsales

You can visit on Learn and Earn Hub on Shine Rewards Club for more training tricks and tips to increase your P&O Cruises knowledge.